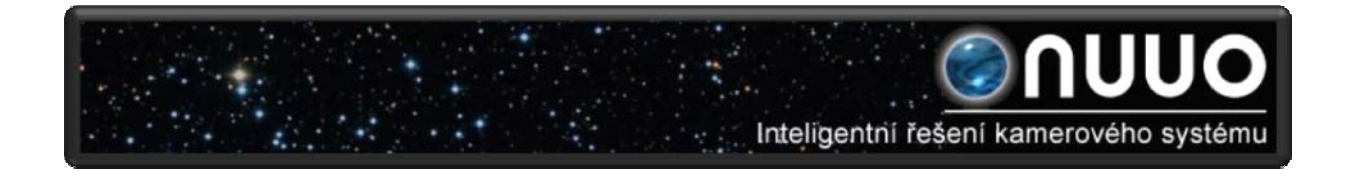

# Uživatelský Manuál

# Instalace

- Vložíte do mechaniky instalační CD
- Spustite Setup.exe
- Při instalaci musíte vybrat možnost "I accept the terms of the license agreement" (S podmínkami licenční smlouvy souhlasím), jinak nejde program nainstalovat
- Vyplníte jméno uživatele a společnost
- Vyberte si možnost instalace úplné nebo volitelné
- U možnosti úplné, se program nainstaluje včetně všech součástí do adresáře sám
- U možnosti volitelné si můžete vybrat adresář, do kterého se má program nainstalovat, dále si vybrat, které součásti programu chcete nainstalovat (viz obrázek)

| NUUO IP Surveillance System 2.6.5 - InstallShield Wiz                                             | ard 🔀                                                                                                    |
|---------------------------------------------------------------------------------------------------|----------------------------------------------------------------------------------------------------|
| <b>Výběr součástí</b><br>Vyberte funkcí, které instalační program nainstaluje.                    |                                                                                                    |
| Vyberte funkcí, které chcete nainstalovat, a zrušte označ<br>nechcete.                            | ení u součástí, které instalovat<br>Popis<br>The main control console of<br>the NUUO IP Surveillance<br>System. |
| Na disku 250,76 MB je potřeba C<br>Na disku 66082,56 MB je k dispozici C<br>InstallShield<br>∠Zpě | t <u>D</u> alší ≻ Storno                                                                                        |

 Pokud instalujete klienta, nemusíte vybírat možnost instalace MainConsole

- Pro dokončení instalace klikněte na tlačítko dokončit
- Nyní můžete program spustit přes hlavní nabídku kliknutím na NUUO Main console

| m | NUUO IP Surveillance System | Þ |       | NUUO Backup System      |
|---|-----------------------------|---|-------|-------------------------|
|   | NUUO MPEG-4 Hybrid System   | ► |       | NUUO DBTools            |
|   | RealVNC                     | ≁ | 4     | NUUO Main Console       |
|   | Skype                       | ► | ۲     | NUUO Playback System    |
|   | Storm Codec                 | ≁ |       | NUUO Remote Live Viewer |
| 0 | m m11 (T)                   |   | 1.000 |                         |

- Zadejte přihlašovací údaje, jméno uživatele a heslo

# Instalace IP kamer

- Zkontrolujte síť mezi IP kamerou a systémem NUUO

# Přidání IP kamery

### Možnost 1

- Spustíte NUUO a v hlavním okně klikněte na nastavení
- V rolovacím menu klikněte na nastavení
- Po zobrazení okna nastavení klikněte nahoře na záložku kamera
- Pokud IP kamera, kterou přidáváte, podporuje UPnP (pokročilé síťové nastavení) zvolíme možnost 2
- Klikněte na hledat pro vyhledání IP kamer, které jsou k dispozici
- Vyberte IP kamery, které chcete a zvolte je, možná budete muset zadat jméno a heslo přidávané IP kamery
- Kliknutím na tlačítko potvrdit IP kameru přidáme

### Možnost 2

- Spustíte NUUO a v hlavním okně klikněte na nastavení
- V rolovacím menu klikněte na nastavení
- Po zobrazení okna nastavení klikněte nahoře na záložku kamera
- Klikněte na vložit pro přidání IP kamer
- Vyplňte jméno domény, IP adresu, zvolte možnost použít DNS, vyplňte http port, uživatelské jméno a heslo, klikněte na Auto detekovat (viz obrázek)
- Potvrdíme tlačítkem potvrdit, potvrdíme tlačítkem potvrdit v okně nastavení

| IP Kamera / Nasta                                    | aveni serveru videa       | × |
|------------------------------------------------------|---------------------------|---|
| _ Sitove nastave                                     | eni                       |   |
| Jmeno:                                               |                           |   |
| IP adresa:                                           | DNS                       |   |
| Http port:                                           | 80                        |   |
| Uzivatelske<br>imeno:                                |                           |   |
| Heslo:                                               |                           |   |
| Protokol:                                            | ● TCP ● UDP ● HTTP        |   |
| _Zarizeni ——                                         |                           |   |
| Vendor:                                              | ACTi  Auto detekovat      |   |
| Typ kamery:                                          | SED2100                   |   |
| Kamera:                                              | <b>⊠ 1 </b> □ 2           |   |
|                                                      | □5 □6 □7 □8               |   |
| Popis<br>Video kodek:<br>Audio kodek:<br>Kamera:1, D | MPEG4<br>N/A<br>I:2, DO:2 |   |
|                                                      | ✓ Potvrdit 🗶 Zrusit       |   |

# Nastavení plánovače

- V hlavním okně klikněte na možnost plánovač
- Po přidání kamer do systému je defaultně nastaveno nahrávání všech kamer 24 hodin denně
- Kamery vidíte zobrazené podle linek, dvojitým poklepáním na danou linku dané kamery můžete zvolit možnost nahrávání
- Změny potvrdíte tlačítkem potvrdit

# Nastavení hlídání

- V hlavním okně klikněte na možnost hlídání
- Vyberte kameru a poté klikněte na vložit novou událost
- Vyberte možnost všeobecný pohyb a potvrďte
- V okně nastavení události alarmu nastavte detekční zónu a poté potvrďte

# Nahrávání a chytré hlídání

 V hlavním okně klikněte na možnost spuštění a poté zapněte funkce spuštění nahrávání plánovače a spuštění systému chytrého hlídání pro spuštění těchto dvou funkcí

# Přehrávání

- V hlavním okně klikněte na možnost přehrávání
- Po pravé straně zvolte možnost otevřít nahrávka
- Nahrávky se vám zobrazí v časové tabulce, kde kamery znázorňují opět linky, označíte si kameru a dobu, kterou chcete přehrát (viz obrázek)

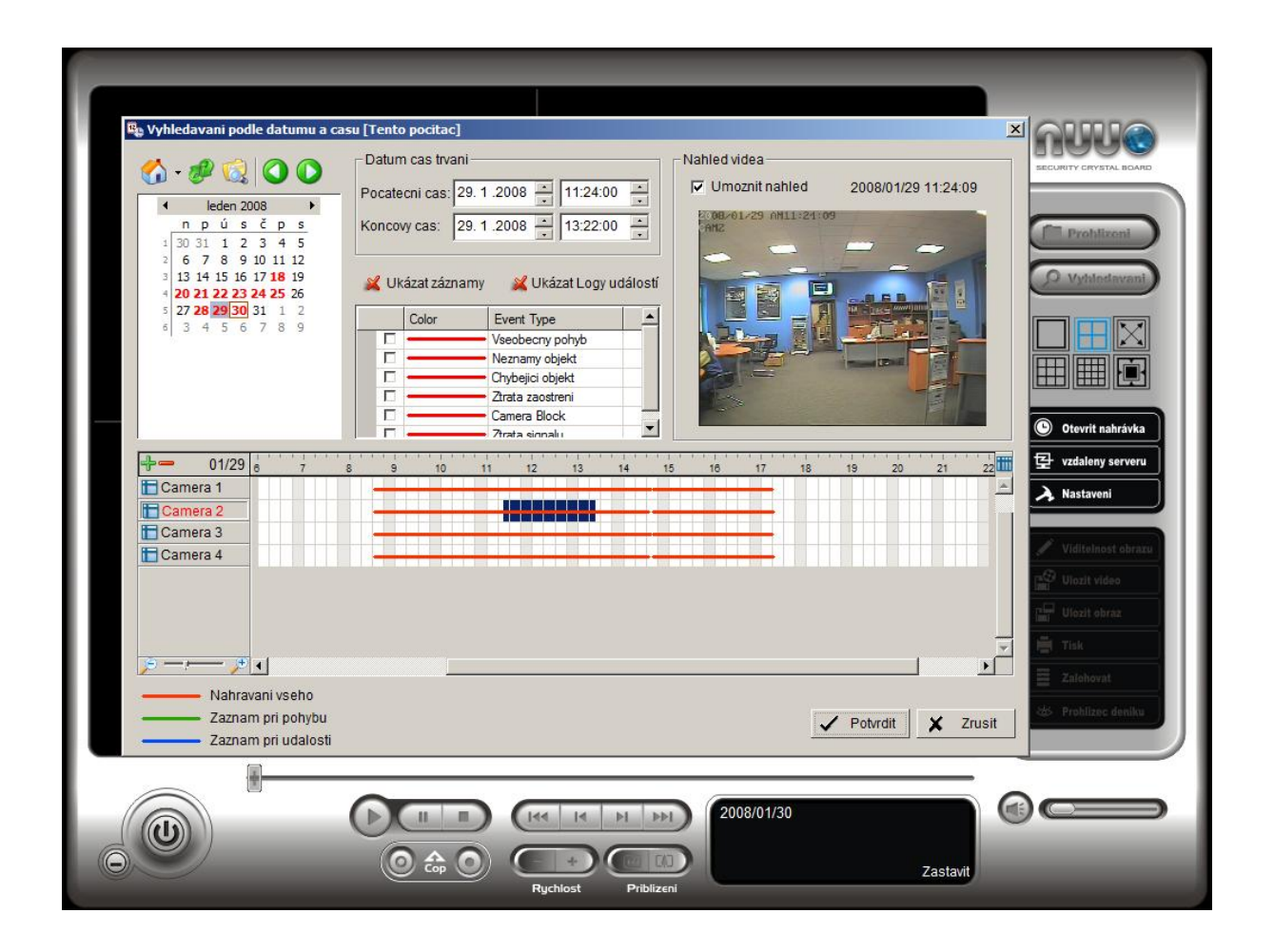

# 1. Hlavní panel (Main Console)

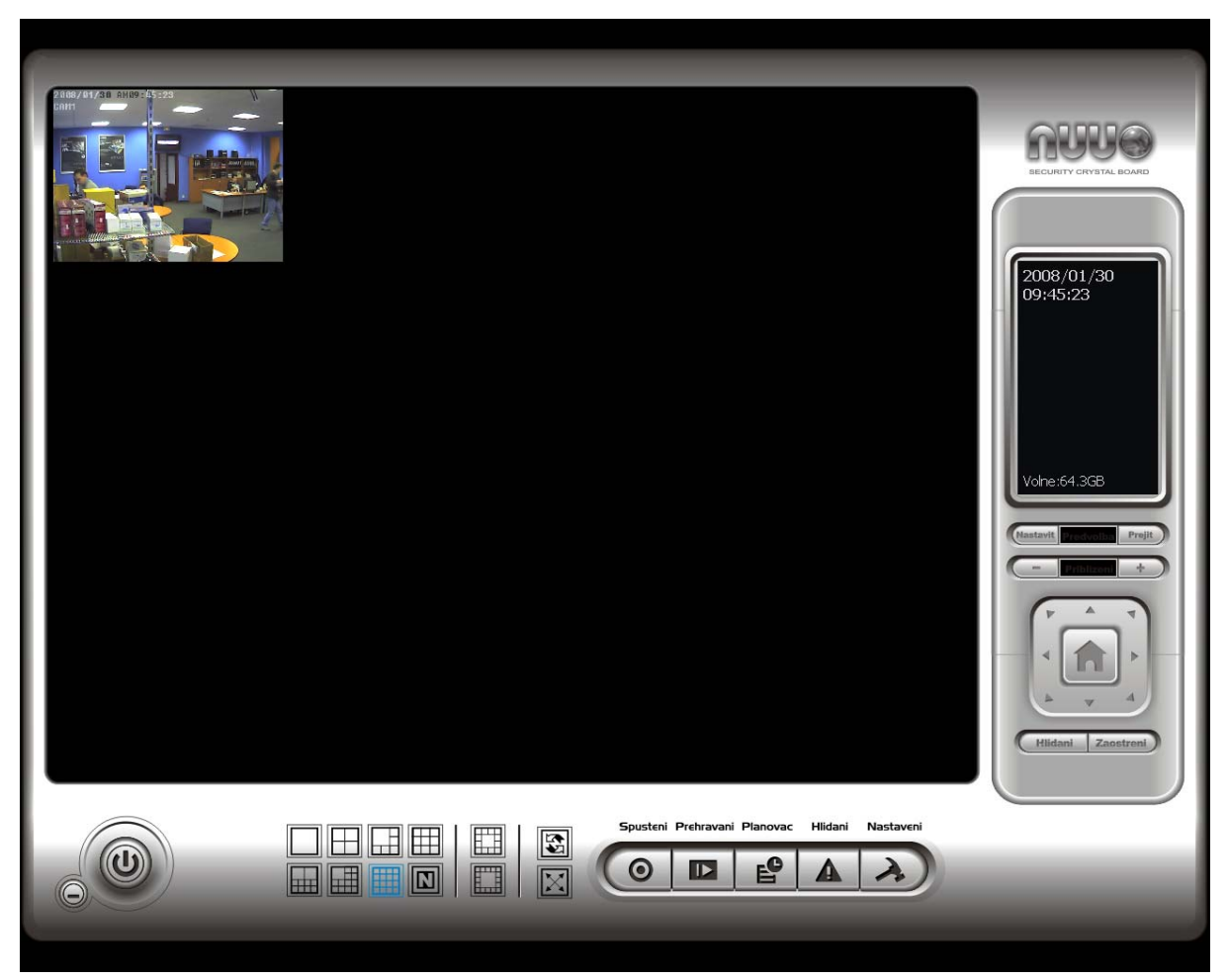

- V hlavním panelu se nastavují všechny důležité funkce (spuštění, přehrávání, plánovač, hlídání, nastavení)
- Po levé straně si kliknutím na obrázek můžete zvolit zobrazení kamer

### Spuštění

 - V této záložce si můžete zapnout / vypnout funkce (nahrávat vše, spuštění nahrávání plánovače, spuštění systému chytrého hlídání, start čítače a zamknutí systému pro zablokování těchto funkcí)

### Plánovač

- V této záložce si můžete nastavovat nahrávání v určitém čase

### Hlídání

- V této záložce si můžete nastavovat chytré funkce tohoto programu jako detekce pohybu, ztráta objektu, ...

### Nastavení

- V této záložce si můžete podrobně nastavit program NUUO

### Logo NUUO (vpravo nahoře)

- U loga vidíte kouli, pokud je šedá - program je v klidu, pokud je modrá - program nahrává, pokud je červená - stala se nějaká událost

### Informační okno (vpravo pod logem NUUO)

 Zde se vám zobrazuje datum, čas, volné místo na hard disku, teplota procesoru, a další (podrobnosti si můžeme nastavit v záložce nastavení - hlavní)

### PTZ panel

- Panel pro ovládání PTZ kamer, nachází se vpravo pod informačním oknem
- Zoom + a pro přiblížení nebo oddálení

### Zaostření (pod PTZ panelem)

 Nastavení zaostření předmětů (možnost zaostřit buď na bližší nebo vzdálenější předměty)

### Hlídání (pod PTZ panelem)

 - V okně pro nastavení máte možnost z levého okna vybírat kamery až do čtyř hlídacích skupin, které se dají přejmenovat (viz obrázek)

| Patrol Setup | $\overline{\mathbf{X}}$                                                                   |
|--------------|-------------------------------------------------------------------------------------------|
| ->           | Group 1 Group 2 Group 3 Group 4<br>Group Name : Group 1<br>Period: -j5 Sec<br>Active<br>V |
| 🗸 ок         | Cancel                                                                                    |

 Poklepáním na obraz kamery v hlavním menu se zobrazí obraz na celou obrazovku, pravým tlačítkem se zobrazí další možnosti jako pořízení snímku, povolit / zakázat pohyb, povolit / zakázat PTZ, povolit / zakázat audio, vymazat kameru

# 2. Přehrávání

- Přehrávání videozáznamů, vyhledávání událostí

|                           | <b>NUO</b>                  |
|---------------------------|-----------------------------|
|                           | BECURITY CRYSTAL BOARD      |
|                           | Prohlizoni<br>O Vyhledavani |
|                           |                             |
|                           |                             |
|                           | Uzdaleny serveru            |
|                           | Viditelnost obrazu          |
|                           | Ulozit video                |
|                           | Zalohovat                   |
|                           | 2 Prohlizec deniku          |
|                           | ()<br>()                    |
| Cop O Rychiost Priblizeni | stavit                      |

- Tlačítko pro minimalizování a vypnutí okna pro přehrávání
- Časová lišta a kontrolní tlačítka play, pauza, stop, ...
- CUE (Cop) při přehrávání videozáznamu si můžete vybrat začátek a konec, požadovaný úsek záznamu lze poté uložit
- -Informační okno, lišta pro ovládání hlasitosti audio ozáznamu
- Prohlížení přehrávání videozáznamu
- Otevřít nahrávku

| 🕲 DateTime Search Dialog [Loca                                                                                                    | l Machine]                                                                                                    |                                   |
|----------------------------------------------------------------------------------------------------|----------------------------------------------------------------------------------------------------|-----------------------------------|
| •       ●       ②       ○       ●         •       +月 2007       •         •       +月 2007       •         •       12 3 4 5 6       •         •       14 15 16 17 18 19 20       •         •       21 22 23 24 25 26 27       •         •       28 29 30 31 1 2 3       •         •       5 6 7 8 9 10 | Date Time Period         Start Time:       2007/10/ 5         End Time:       2007/10/ 5         2007/10/ 5       09:12:10         Show Records       Show Event Log         Color       Event Type         Color       Event Type         General Motion       Foreign Object         Image: Show Second Second Se | Video Preview 2007/10/05 09:11:10 |
| Today                                                                                                    | Camera Block                                                                                                    |                                   |
| 10/05     10/05     10 cam 1     10 cam 2     10 cam 3     10 cam 4     Camera 5     Camera 6                                                                                                    |                                                                                                    |                                   |
| ب الر الـــــــــــــــــــــــــــــــــ                                                                                                    |                                                                                                    | ► T                               |
| Record Always     Record on Motion     Record on Event                                                                                                    |                                                                                                    | Cancel                            |

- V okně si můžete vyhledat záznam podle dne, času, nebo události
- Každá událost má jinou barvu v časovém poli pro snadnou orientaci
- Okno pro zobrazení dané kamery
- Vyhledávání inteligentní vyhledávání události
- 5 typů událostí
- Levým tlačítkem označíte sektor
- Možnost nastavení citlivosti a intervalu
- 1. Všeobecný pohyb detekce veškerého pohybu v označeném sektoru
- 2. Cizí objekt detekce cizího objektu v označeném sektoru
- 3. Chybějící objekt detekce chybějícího objektu v označeném sektoru
- 4. Ztráta zaostření nastavení viditelnosti, zaostření, jasu a kontrastu

### barev

### 5. Ztráta signálu

### - Uložit video

- Vyberte si kameru z které chcete uložit videozáznam
- Pomocí CUE (Cop) bodů si stanovte začátek a konec videozáznamu
- Délku záznamu vidíte v informačním okně
- Klikněte na ikonku uložit video, zadejte název videa,

místo pro uložení, možnost uložit videozáznam se zvukem nebo bez - Vyberte si kompresní formát

### - Uložit obraz

- Vyberte si kameru z které chcete uložit videozáznam
- Pomocí časové lišty nebo kontrolního panelu si vyberte obraz, který chcete uložit
- Až budete mít zastavený obraz pomocí pause, můžete obrázek uložit ve formátu JPEG nebo BMP

### - Tisk

- Možnost vytisknutí obrázku
- Možnost přizbůsobit velikost obrázku stránce
- Možnost vycentrování obrázku
- Možnost vytisknout obrázek ze všech kamer najednou nebo jednotlivě

### - Zálohovat

- Zálohování dat včetně funkcí prohlížení a přihlašovací údajů

- 1) Vyberte si video, které chcete zálohovat a klikněte na zálohovat
- 2) Vyberte si časový úsek, který chcete zálohovat
- 3) Vyberte si z kamer, které chcete zálohovat
- 4) Můžete si vypočítat velikost zálohovaných dat pomocí tlačítka spočítat velikost
- 5) Vybereme si cestu pro zálohování dat
- 6) Vybereme si, jestli chceme zálohovat deník událostí, systému, ...
- 7) Klikněte na zálohování

Viz obrázek

|               | hovani            |                                     |             |
|---------------|-------------------|-------------------------------------|-------------|
| atum cas trva | ini               |                                     |             |
| Pocatecni ca: | s: 30. 1 .2008 🕂  | 09:21:00                            |             |
| Konecny ca    | 5: 30. 1 .2008 🔹  | 09:32:00                            |             |
| /brat kameru  | (y)               |                                     |             |
| 1-16 17-3     | 2 33-48 49-64     |                                     |             |
| 1             | 2 📈 3 📈 4         | 📈 5 📈 6 📈 7                         | 8           |
| ¥ 9 ¥         | 10 211 212        | <b>¥</b> 13 <b>¥</b> 14 <b>¥</b> 15 | 16          |
|               |                   |                                     |             |
| Spocitat veli | kost              | Vybrat vse Zr                       | rusit vse   |
| lozit na      |                   |                                     |             |
| C Zalohova    | tha CD-ROM        |                                     |             |
| C Zalohova    | tha co-rtow       |                                     |             |
| • Zalonova    | t ha pevny disk   |                                     | -           |
| C:\Users      | s\NUUO\Desktop\   |                                     | <b>D</b> °U |
| olby          |                   |                                     |             |
|               | t denik udalosti  |                                     |             |
| Zalohova      | Lucinik uudalooti |                                     |             |
| C Zalohova    | t denik systemu   |                                     |             |
| C Zalohova    | t denik systemu   |                                     |             |

### - Prohlížeč deníku

### 1) Neobvyklá událost

- Historie mimořádných událostí, které byly detekovány
- Vyhledávání pomocí typu události, časového úseku
- Možnost vyhledávání ze všech kamer najednou nebo jednotlivě

### 2) Deník systému

- Historie systémových operací v programu NUUO
- 22 typů deníku (zapnutí / vypnutí hlavního terminálu, start / stop plánovače, start / stop chytrého hlídání, úprava nastavení, úprava plánovače, ...), podle kterých lze vyhledávat
- vyhledávání pomocí časového úseku
- viz

obrázek

| 🔎 Prohlizeni deniku                                               |                                                                                    |                    |               |
|-------------------------------------------------------------------|------------------------------------------------------------------------------------|--------------------|---------------|
| Neobvykla udalost Deni                                            | k systemu   Citac aplikaci   Citac a                                               | aplikaci (Diagram) |               |
| Typ deniku: Vse<br>Datum: 30.01.                                  | 2008 * *                                                                           |                    | Exportovat do |
| Datum a cas: 🔲 30.01.                                             | 2008 10:02 💌 🚔 do 🥅 30.01.20                                                       | 08 10:02 💌 對       | Vyhledat      |
| Cas udalosti                                                      | Druh udalosti                                                                      | Popis              | <u> </u>      |
| 2008/01/17 09:24:58<br>2008/01/17 09:24:58<br>2008/01/18 12:44:26 | Spusteni hlavniho terminalu<br>Prihlaseni uzivatele<br>Spusteni blavniho terminalu | ədmin              |               |
| 2008/01/18 12:44:26<br>2008/01/18 12:44:33<br>2008/01/18 12:51:54 | Prihlaseni uzivatele<br>Vypnuti hlavniho terminalu<br>Spustoni hlavniho terminalu  | admin              |               |
| 2008/01/18 12:51:54<br>2008/01/18 12:51:54<br>2008/01/18 12:52:33 | Prihlaseni uzivatele<br>Uprava nastaveni                                           | admin              |               |
| 2008/01/18 12:59:09<br>2008/01/18 12:59:21<br>2008/01/18 12:59:21 | Spusteni hlavniho terminalu<br>Prihlaseni uzivatele                                | admin              |               |
| 2008/01/18 12:59:22<br>2008/01/18 12:59:22                        | Start serveru ziveho videa<br>Start vzdaleneho serveru preh                        |                    |               |
| 2008/01/18 12:59:22<br>2008/01/18 12:59:53                        | Start planovace<br>Uprava nastaveni                                                |                    |               |
| 2008/01/18 12:59:57<br>2008/01/18 13:00:15<br>2008/01/18 13:00:36 | Uprava nastaveni<br>Start planovace                                                |                    |               |
| 2008/01/18 13:00:44<br>2008/01/18 13:00:50                        | Uprava nastaveni<br>Stop planovace                                                 |                    |               |
| 2008/01/18 13:01:50<br>2008/01/18 13:01:54                        | Uprava planovace<br>Start planovace                                                |                    |               |
| 2008/01/18 16:52:35                                               | Stop planovace<br>Vypnuti hlavniho terminalu                                       |                    |               |

## 3) Čítač aplikací

- Nástroj pro počítání vstupů a výstupů na určité kameře
- Vyhledávání pomocí časového úseku

### 4) Čítač aplikací - diagram

- Grafické zobrazení
- Výpis deníku systemu, neobvyklé události a čítače aplikací lze uložit ve formátu \*.txt a \*.xls

### - Nastavení

 Nastavení zobrazení záznamu (kalendář / seznam), možnosti přehrávání, nastavení cesty pro uložení videozáznamů

### - Vzdálený server

- Nastavení se provádí vyplněním IP adresy nebo DNS, portu, uživatelského jména a hesla
- Pro vzdálený přístup v okně pro vyhledávání záznamů klikněte na ikonu "domů"

# 3. Plánovač

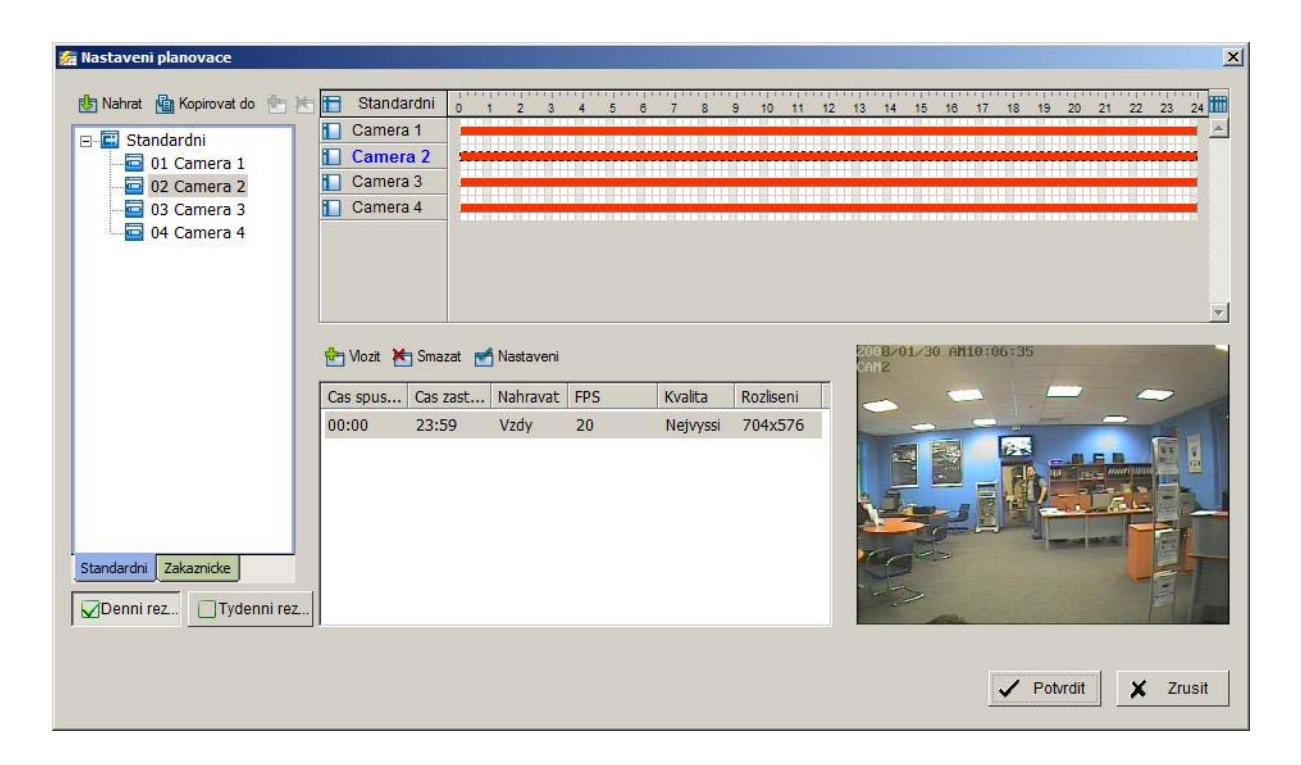

### - Denní režim

- Možnost nastavení nahrávání kamery každý den ve stejný čas

### 1) Přednastavený volby plánovače

- Klikněte na nahrát a zvolte si mód plánovače

- a) Obvyklý režim nahrává video 24 hodin denně v normální kvalitě a rozlišení, 30 obr./sek.
- b) Kancelářský režim nahrává video od 8-20 hod., v normální kvalitě a rozlišení, 30 obr./sek.
- c) Obchodní režim nahrává video od 10-22 hod., v normální kvalitě a rozlišení, 30 obr./sek.
- d) Režim vysokého zabezpečení nahrává video 24 hodin denně ve vysoké kvalitě a rozlišení, 30 obr./sek.
- e) Režim ukládání na disk nahrávání je nastaveno na 24 hodin denně v normální kvalitě a rozlišení, 30 obr./sek., kamery nahrávají pouze při události (detekce pohybu, cizí předmět, …)
- f) Menšinový režim nahrávání je nastaveno na 24 hodin denně v nízké kvalitě a rozlišení, 15 obr./sek., kamery nahrávají pouze při události (detekce pohybu, cizí předmět, …)

### 2) Vložení vlastního plánovače

- V časové liště si vyberte kameru a označte požadovaný časový interval nahrávání
- Mód přidáte kliknutím na vložit
- Nahrávání vždy nebo jen při události
- Nahrávání v normální kvalitě a rozlišení, 30 obr./sek.

### - Kopírovat do

- Možnost kopírovat mód do všech kamer najednou nebo jednotlivě

### - Týdenní režim

- Nastavení nahrávání pro každý den jinak
- 1) Standartní stejné nastavení jako u denního režimu
- 2) Prázdninové
- 3) Zákaznické nastavení pro mimořádné akce

# 4. Hlídání

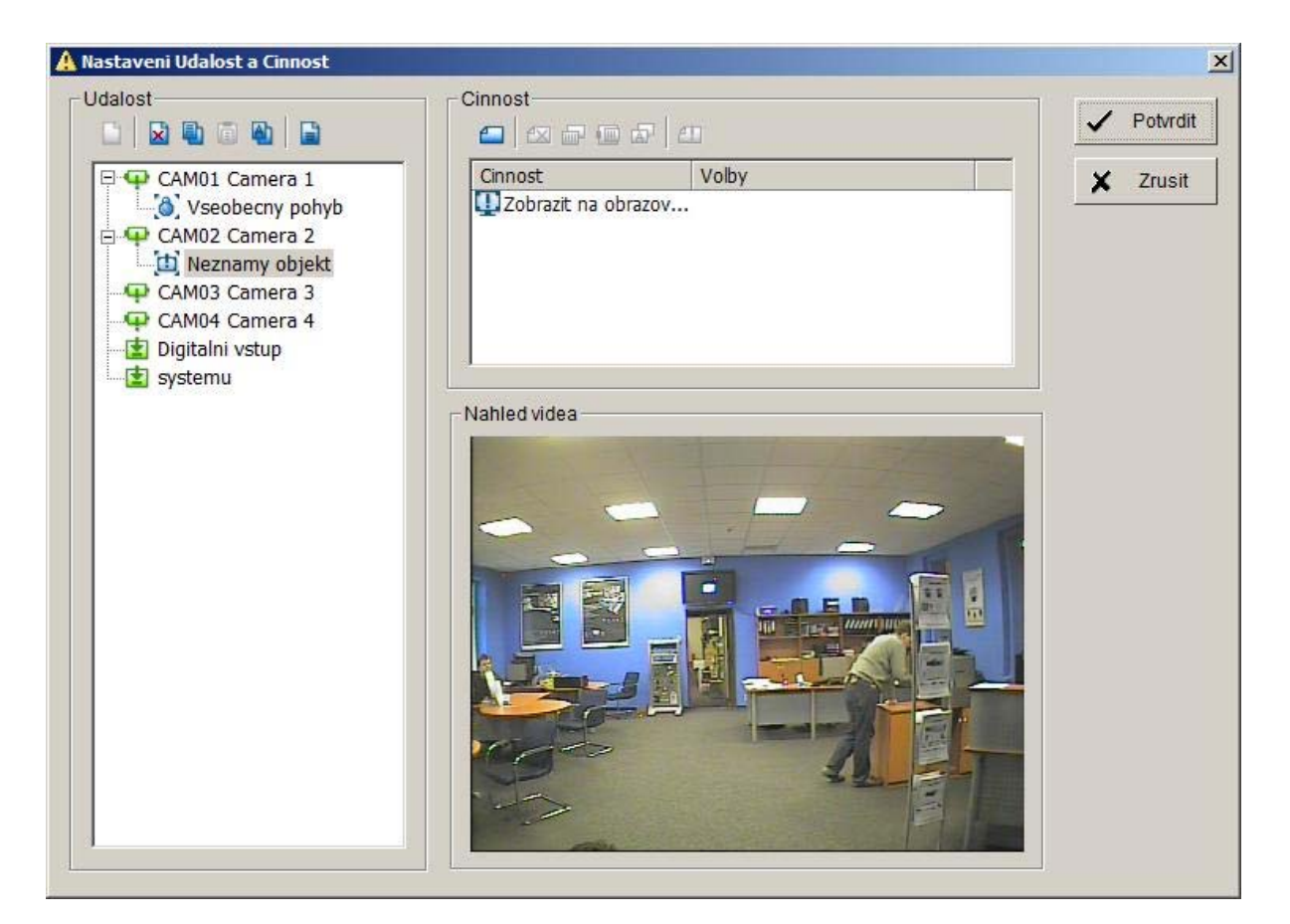

- Nastavení událostí

 Pokud v hlavní konzoli svítí koule (nahoře vlevo u loga NUUO) červeně, kliknutím se nám zobrazí seznam událostí (viz obrázek)

|                     | Evenciype      | Camera | Description |  |
|---------------------|----------------|--------|-------------|--|
| 2005/11/21 15:16:14 | General Motion | 9      |             |  |
| 2005/11/21 15:16:29 | Missing Object | 13     |             |  |
|                     |                |        |             |  |
|                     |                |        |             |  |
|                     |                |        |             |  |
|                     |                |        |             |  |
|                     |                |        |             |  |
|                     |                |        |             |  |
|                     |                |        |             |  |
|                     |                |        |             |  |

- Kliknutím na událost si vyberete požadovanou kameru a přiřadíte událost
- Systém NUUO má šest typů událostí
- 1) Ztráta signálu
- 2) Všeobecný pohyb
- 3) Neznámý objekt
- 4) Chybějící objekt
- 5) Ztráta zaostření
- 6) Vada objektivu

### Nastavení události alarmu

- Zaškrtněte možnost umožnit událost
- Zvolíme zacyklení : Automaticky / manuálně přerušit pokud událost zanikla
- Aktivace periody : Vždycky / nastavení požadovaný časový úsek
- U některých událostí máte rozšířené nastavení, kde můžete nastavit
- citlivost, interval a nadefinovat detekční zóny (všeobecný pohyb, ...)
- Nastavení digitálních vstupů

### Nastavení události systému

- 1) Není místo na disku
- 2) Neobvyklý stav systému vysoká teplota procesoru nebo nízké otáčky procesoru - teplotu a otáčky, při kterých vás systém varuje si můžete nastavit v rozšířeném nastavení

### Činnost události

- Musíte mít vybranou událost, abyste mohli vybrat činnost události

- 1) Přehrát zvuk můžete si zvolit \*.wav soubor, který bude hrát, když se detekuje zvolená událost
- 2) Poslat email poslání emailu při alarmu
- 3) Zatelefonovat
- 4) Přejít na přednastavení
- 5) Digitální výstup
- Zvuk, email a tel. číslo se vyplňuje v záložce nastavení – nastavení – poradenská linka

# 5. Nastavení

### 1) Hlavní (viz obrázek)

- Zde se nastavují základní vlastnosti programu
- Vybíráte si, které součásti programu se mají spouštět při startu programu NUUO, volíte rozlišení panelu, možnosti ukládání a informace, které se budou zobrazovat v informačním okně v hlavním terminálu

### 2) Kamera

- Zde se nastavují možnosti kamer, můžete vyhledávat IP kamery, přidávat a odebírat je ze systému NUUO, nastavovat parametry jako formát, rozlišení, kvalita nahrávání atd, ...
- OSD nastavení pro zobrazení informací (datum, čas, jméno kamery,...)
   v okně kamery při nahrávání

|                         | Vstupni / wstupni zarizen   | i 🛛 Nastaveni PTZ 🗍 | Poradenska linka Uzivatelsky ucet Adresar Zobrazeni monitor                    |
|-------------------------|-----------------------------|---------------------|--------------------------------------------------------------------------------|
| -Vstupni / vy<br>Modul: | stupni nastaveni zarizeni — | Pridat              | Svorka digitalniho vstupu / vystupu vybraneho<br>vstupniho / vystupniho modulu |
| Zarizeni:               | SCB-C24                     | Odstranit           | Svorka Jmeno Typ signalu                                                       |
| ID:                     | Addr:00                     |                     |                                                                                |
| Modul                   | Zarizeni ID                 |                     |                                                                                |
|                         |                             |                     |                                                                                |
|                         |                             |                     |                                                                                |
|                         | digitalpibo vetupu          |                     | - Simulace diritalniko wsturu                                                  |
| - Sledovani             | argitammo votapa            |                     | onnandoo algitaninio Notapa                                                    |
| – Sledovani             |                             |                     |                                                                                |

### 3) Vstupní / výstupní zařízení

- Vyplníte jméno modulu, typ zařízení, COM port a ID
- Vlevo dole se vám poté zobrazí vstupy a výstupy zařízení, kde červené body označují vstupy / výstupy a správnost zapojení

### 4) Nastavení PTZ

- Vyplníte typ kamery, port, přenosovou rychlost a adresu
- V rozšířeném nastavení si můžete zvolit rychlost pan a tilt, rychlost zoomování
- V ostatním nastavení si můžete PTZ kameru přidat do hlídací skupiny nebo nadefinovat prepozice

### 5) Poradenská linka

- V této záložce si můžete vyplnit email, telefon, přidat zvuk,...
- Při detekci nějaké události vás systém informuje

### 6) Uživatelský účet

 V této záložce může administrátor vytvářet a odstraňovat uživatelské účty a uživatelům měnit práva

### 7) Adresář

 Nastavte si v adresáři jména, tel. čísla a emaily lidí, které při detekci události bude systém NUUO informovat

### 8) Zobrazení monitoru

Možnost nastavení zobrazení monitoru, především pro nastavení a použití dvou monitorů

### 9) Joystick

 Joystick v záložce aktivujeme a v rolovacím menu si zvolíme požadované funkce

### Nastavení ukládání / nahrát

 Nastavení systému NUUO lze kdykoliv uložit / nahrát ve formátu \*.ctg, změny se projeví po restartování systému

### Nastavení aplikace čítač

- Nastavení počítací funkce in / out
- Vyberete si z nabídky kameru, nadefinuje oblast detekce nebo velikost objektu
- Vyberte si jednocestné nebo dvoucestné počítání a zvolte citlivost
- Dejte možnost zobrazit výsledek, výsledek se zobrazuje jako in / out (dovnitř / ven)
- Nadefinujte zónu 1 a zónu 2

### Nastavení - síťové služby

- 1) Živé zobrazení
- 2) Vzdálený playback
- 3) Služby 3GPP

### 1) Živé zobrazení

- Vzdálený přístup k systému, zobrazení Live záznamu

### a) Hlavní

- Zde vidíte uživatele, kteří jsou právě připojeni k serveru a sledují živý záznam vzdáleně
- Vzdálené uživatele můžete jednotlivě nebo všechny najednou odstranit
- Volby pokud chcete měnit nastavení, musíte zastavit stav serveru
- Ve volbách se nastavuje port, na který se klient připojuje, dále se určuje maximální počet připojených klientů (1 kamera = 1 připojení)
- zaškrnutím pole "použít standartní webový server", umožňujete klientům sledovat živý obraz přes internet, port 80 je defaultně nastaven, neměňte jeho hodnotu
- Nastavení lze uložiť do libovolné složky v počítači

| Sito | Sitove sluzby - 192.168.1.31 |                                                            |              |  |  |  |
|------|------------------------------|------------------------------------------------------------|--------------|--|--|--|
| Γ    | <b>e</b>                     | Hlavni Black/ White list Vykon                             |              |  |  |  |
|      | Zive<br>zobrazeni            | Citac klientu 0 Odstranit klienta Odstranit vsechny klient | у            |  |  |  |
|      | Θ                            | Stav IP Kamera Prenosova rych                              | ilost(Kbps)  |  |  |  |
|      | Vzdaleny<br>playback         |                                                            |              |  |  |  |
|      |                              |                                                            |              |  |  |  |
| s    | luzby 3GPP                   | •                                                          |              |  |  |  |
|      |                              | Sluzby<br>Stav serveru: Zastaven Spusteni Zas              | taveni       |  |  |  |
|      |                              | Volby<br>Port: 5150 Standardni Max. pocet spojeni: 16      |              |  |  |  |
|      |                              | Pouzit standardni webovy server Port: 80                   |              |  |  |  |
|      |                              | Ulozit denik LiveServer.log                                | <b>D</b> URL |  |  |  |
|      |                              |                                                            |              |  |  |  |
| ,    |                              | V Potvrdit                                                 | 🗙 Zrusit     |  |  |  |

### b) Black / White List

| Sitove sluzby - 19   | 92.168.1.31                                      | ×    |
|----------------------|--------------------------------------------------|------|
| Zive<br>zobrazeni    | Hlavni Black/White list Vykon                    | _    |
| Vzdaleny<br>playback | Pridat na white list Pridat na black list Smazat |      |
| Sluzby 3GPP          | ID IP rozsah Pristup                             |      |
|                      | Pouzit na vsechny sitove server                  | y    |
|                      | 🗸 Potvrdit 🗶 Zru                                 | Jsit |

- Black / White list filtruje IP adresy, které chcete povolit nebo zakázat
- White list seznam povolených IP rozsahů
- Black list seznam zakázáných IP rozsahů

### c) Výkon (Performance)

- Výkon přenosové rychlosti je znázorněný grafem (v Kbps)
- Znázornění jedné kamery / všech kamer najednou

### 2) Vzdálený Playback

- Umožnění vzdáleným uživatelům připojit se ke specifickému

počítači a prohlížet si uložené záznamy

- Jako administrátor můžete kontrolovat přihlášené účty vzdálených uživatelů
- Nastavení je stejné jako u živého zobrazení

### 3) Služby 3GPP

 Možnost vzdáleně sledovat obraz z kamer pomocí mobilního telefonu, který podporuje technologii 3GPP

### Nastavení – O hlavním terminálu

- Informace o verzi softwaru

| 0 Main Cor    | nsole                                                       | ×                |
|---------------|-------------------------------------------------------------|------------------|
|               | IP Surveillance 2.6.5<br>Copyright (C) 2004-07<br>NUUO Inc. | ✓ Potvrdit       |
|               | http://www.nuuo.com                                         |                  |
| _ Inforr      | nace o produktu                                             |                  |
| Typ:<br>Licer | SCB-IP<br>noni cislo IP kamery: 8                           |                  |
|               |                                                             | Build 2.6.5 2159 |

# 6. Vzdálený přístup

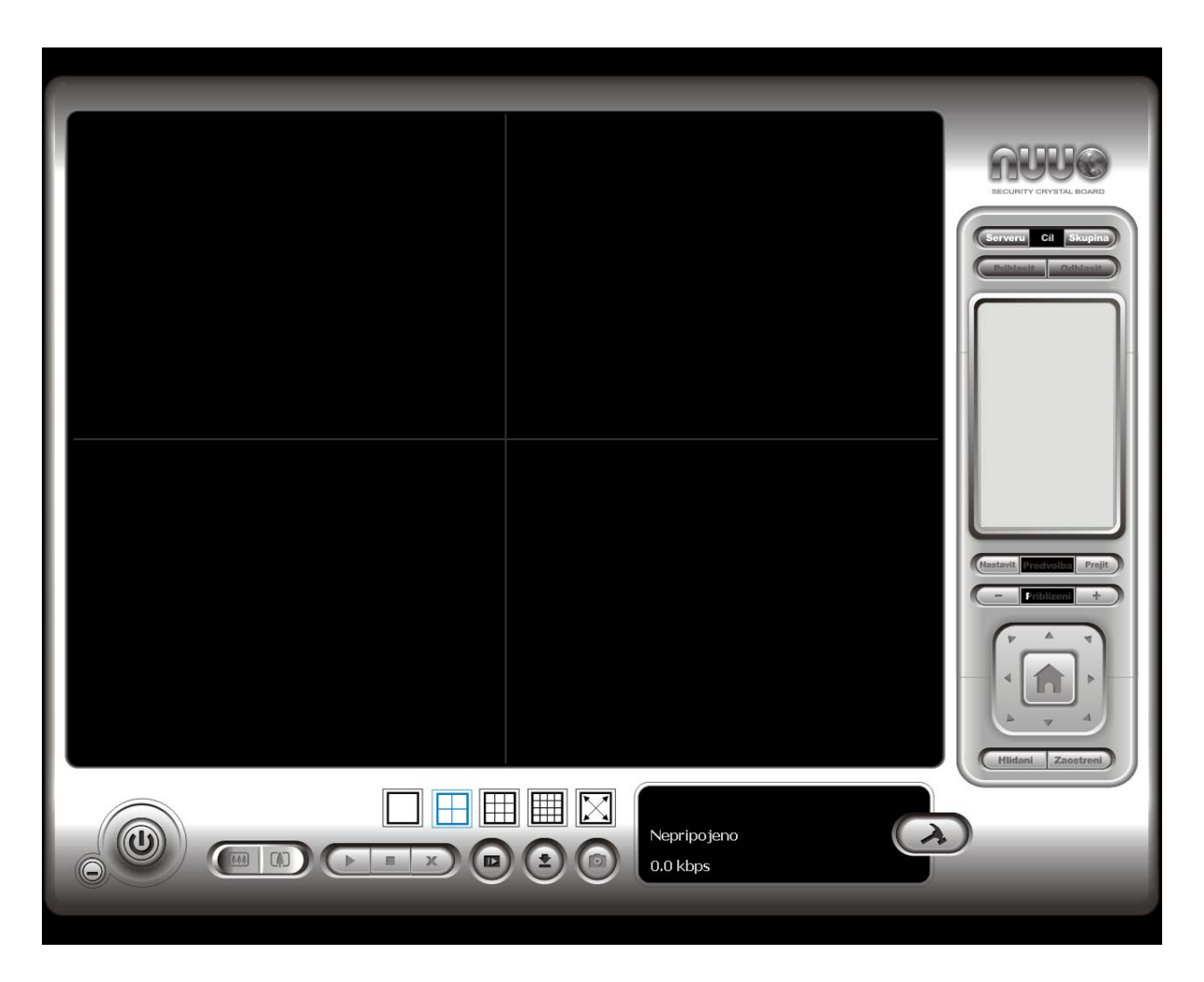

- Vzdálené sledování Live obrazu z kamer

- Nastavení - Ikona kladívko

### 1) Server

- Vyplníte jméno serveru, IP adresu serveru a port, na který se připojujete
- Vyplníte uživatelské jméno a heslo
- Přidáte server a potvrdíte

### 2) Skupina

- Přiřazování určitých kamer různým skupinám
- V pravém okně by měli být už kamery, poklepáním na kameru, se vám zobrazí
- Nad pravým oknem máme volby přihlásit / odhlásit

 PTZ ovládání, ovládací panel, zobrazení kamer, tlačítko pro pořízení snímku, tlačítko pro zapnutí / vypnutí vstupních / výstupních zařízení

# Windled Document - Windlew Linkowst Explore Image: State of the state of the state of th

# 7. Vzdálený přístup přes web

- Vzdálené sledování kamer přes webové rozhraní

- Ujistěte se, že máte spuštěn server živého zobrazení (hlavní terminál – nastavení – síťové služby)
- Do internetového prohlížeče napište IP adresu a port serveru (příklad - <u>http://192.168.1.16:8080/</u>)
- Vyberte si sledování živého záznamu nebo přehrávání videozáznamů (viz obrázek)

# 8. NUUO DB Tools

| Microsoft Office     | NUUO IP Surveillance System | Þ |   | NUUO Backup System          |
|----------------------|-----------------------------|---|---|-----------------------------|
| 😔 Sunlike for Wind 🛅 | NUUO MPEG-4 Hybrid System   | ۲ |   | NUUO DBTools                |
| 📓 NUUO Main Coi 🛅    | RealVNC                     | Þ | - | NUUO Main Console           |
| 🔋 NUUO DBTools 🛅     | Skype                       | Þ | D | NUUO Playback System        |
|                      | Storm Codec                 | ۲ | 9 | NUUO Remote Live Viewer     |
| 所有程式(生) 🌓 🛅          | T-TIME                      | ۲ | 0 | NUUO Remote Playback Server |
|                      | Ulead COOL 360              | ۲ | ۲ | Uninstall NUUO System       |
| 🛅                    | Ulead Photo Explorer 8.6    | ۲ | 区 | User Manual                 |
| 🏄開始 📝 4 Micr 📷       | Ulead PhotoImpact 11        | ۲ |   |                             |
| 桌面 🔌 🛅               | Ulead Systems               | ۲ |   |                             |

 Nástroj pro import / export databáze, export nastavení a přesměrování cesty pro uložení záznamů

| Export   Export   Catabase   Import   database   C:\Program Files\NUUO\SCB_IP        Browse | 🕞 DBTools                                                                                  | X                                                                                                    |
|---------------------------------------------------------------------------------------------|--------------------------------------------------------------------------------------------|----------------------------------------------------------------------------------------------------|
| Edit video<br>storage Export                                                                | Export<br>database<br>Import<br>database<br>Export<br>configurati<br>Edit video<br>storage | Export database files<br>Export Main Console databases to a backup directory in case of<br>system re-installation or trouble shooting.<br>Database location<br>C:\Program Files\NUUO\SCB_IP<br>Browse<br>Export destination<br>(none)<br>Browse |